## Настройка связки АРМ «Центавр» и ФПКО.

Для установки сервиса обмена с ФПКО необходимо при установке APM «Центавр» выбрать соответствующий пункт на странице «Установка доп. компонентов». Выбрать PAK Connector.

| 🛃 Установка— Центавр Про (1.9.4)                              |                             | - 🗆                   | ×        | 👸 Ус | тановка— Центавр Про (1.9.4)                               |                                 |                      | ×  |
|---------------------------------------------------------------|-----------------------------|-----------------------|----------|------|------------------------------------------------------------|---------------------------------|----------------------|----|
| Компоненты для установки/оби<br>Выберите необходимые действия | новления<br>и нажмите Далее |                       | <b>R</b> | K    | омпоненты для установки/об<br>Выберите необходимые действи | бновления<br>ия и нажмите Далее | Q                    |    |
| Компонент                                                     | Установленная<br>версия     | Необходимое действи   | иe       |      | Компонент                                                  | Установленная<br>версия         | Необходимое действие |    |
| АРМ Центавр (3,2 Мб)                                          | 1.9.4 (Про)                 | Переустановить        | ~        |      | Тревожная кнопка (178,5 Мб)                                | 1.0.4                           | Не изменять 🗸 🗸      |    |
| Коллектор событий (2,0 Мб)                                    | 1.9.4                       | Переустановить        | ~        |      | Telegram Bot (3,6 M6)                                      | 1.0.1                           | Не изменять 🗸 🗸      |    |
| Сервер базы данных (581 Мб)                                   | 1.9.4                       | Не изменять           | ~        |      | PAK Connector (33,4 M6)                                    | 1.0.0                           | Переустановить 🗸 🗸   |    |
| Удалить базу данных                                           | 🗸 Установка/обно            | вление доп компоненто | в        |      |                                                            |                                 |                      |    |
|                                                               |                             |                       | _        |      |                                                            |                                 |                      |    |
|                                                               | < <u>Н</u> азад             | <u>Д</u> алее > От    | гмена    |      |                                                            | < <u>Н</u> азад                 | <u>Д</u> алее > Отме | на |

После установки запустить отдельный компонент «Pak Connector». При запуске открывается следующее окно, см. рис. 1

Рисунок 1. Окно программы PakConnector.

| k  | PakConnector      |             | -                           | $\times$ |
|----|-------------------|-------------|-----------------------------|----------|
| Фа | йл                |             |                             |          |
|    | Поток             | Состояние   | Инфо.                       |          |
| 1  | Centaur коннектор | выполняется | Текущий id события: 2356287 |          |
| 2  | СПКО коннектор    | выполняется | Очередь задач: 0            |          |
|    |                   |             |                             |          |
|    |                   |             |                             |          |

В главном окне отображается информация по 2 серверам.

- 1. Связь с базой данных Центавр.
- 2. Связь с базой данных ФПКО.

Для настройки подключений необходимо открыть выпадающее меню «Файл» и выбрать пункт «Настройки», как показано на рисунке 2.

Рисунок 2. Вход в настройки.

| 🛃 PakConnector<br>Файл   |                       |                                      | × |
|--------------------------|-----------------------|--------------------------------------|---|
| Настройки<br>Выход Alt+Q | Состояние выполняется | Инфо.<br>Текущий id события: 2356289 |   |
| 2 СПКО коннектор         | выполняется           | Очередь задач: 0                     |   |
|                          |                       |                                      |   |

В меню настроек необходимо задать имя компьютера с установленным сервером ПО «Центавр», интернет-адрес ФПКО (url), IP адрес модуля управления на ФПКО и его порт.

При установке РАК Connector на том же ПК, что и БД АРМ «Центавр» заводские настройки позволяют сразу же запустить обмен.

URL, IP и порт для управления предоставлены производителем ФПКО компанией «Бизнес Мониторинг» и не требуют изменения. Настройки актуальны на 13 сентября 2022 года.

Рисунок 3. Настройки подключений.

| 🛃 Настройки                  | >                   |
|------------------------------|---------------------|
| Имя компьютера-сервера APM С | Centaur             |
| localhost                    |                     |
| Url адрес СПКО               |                     |
| https://uarm.pakvcmk.ru/api  |                     |
| IP адрес для управления      | Порт для управления |
| uarm.pakvcmk.ru              | 9021                |
|                              | OK Cancel           |
|                              |                     |

При правильной настройке и подключении обе позиции покажут «Выполняется», а в инфо будет отображаться дополнительная текущая информация. Как представлено на рисунке 4. Рисунок 4. Нормальное состояние при подключенных серверах.

|   | Поток             | Состояние   | Инфо.                       |  |
|---|-------------------|-------------|-----------------------------|--|
|   | Centaur коннектор | выполняется | Текущий id события: 2356293 |  |
| 2 | СПКО коннектор    | выполняется | Очередь задач: 0            |  |

При правильных настройках и установленной связи отображается окно с информацией, как на рисунке 4.

Для синхронизации описания объекта в справочнике объектов в АРМ «Инженера» или в общем АРМ необходимо выбрать интересующий объект и нажать кнопку «Добавить в ФПКО».

| 2<br>1<br>2<br>3<br>5<br>1 | 144103887651 | Оптима - ТЕКО<br>Defensio | офис         |               |                                            |            |
|----------------------------|--------------|---------------------------|--------------|---------------|--------------------------------------------|------------|
| 1<br>2<br>3<br>5 1         |              | Defensio                  |              | Vuuvaaruusa   |                                            |            |
| 2<br>3<br>5 1              |              |                           | Объект бизне | Уникальное    | Realme 9 Pro Запросить                     | с.н. Новы  |
| 3<br>5 1                   |              | Defencio-8                | офис         | Название      | Realma 0 Pro                               |            |
| 5 1                        |              | Тест                      | офис         | Пазвание      | Realine 9 Pro                              | Копиров    |
| -                          | 123604396405 | Мой ТЕСТ                  | магазин      | 0             |                                            |            |
| 9                          |              | Realme 9 Pro              | Объект бизне | Основные Адр  | ес Тесты Направления доставки Пользователи | удали      |
| 11                         |              | Alcatel Idol4             | офис         | Нет клюца     | 14                                         | Отмен      |
| 12                         |              | Гарри-Note 10S            | офис         | Her Knong     | Изменит                                    | 5 Office   |
| 13                         |              | iPhone                    | офис         | Тип объекта   |                                            | Сохрани    |
| 14                         |              | Honor                     | офис         | Of any furge  |                                            | Company    |
| 15                         |              | Motorola                  | офис         | Hafon cofu mu |                                            |            |
| 16                         |              | LG                        | офис         | наоор соовни  |                                            | Схема объ  |
| 17                         |              | Meizu                     | офис         | СПИ "Центав   | р-Проксима"                                |            |
| 18                         |              | Женя                      | офис         | Ключевое сло  | 60                                         | Загруз     |
| 19                         |              | НИЦ "Охрана" 19           | офис         |               |                                            |            |
| 20                         |              | Nokia X20                 | КТС Проксима | Номер догово  | pa                                         | Удали      |
| 21                         |              | НИЦ "Охрана" 21           | офис         |               |                                            |            |
| 22                         |              | НИЦ "Охрана" 22           | офис         | Дежурная час  | ТЬ                                         | Конфигур   |
| 23                         |              | НИЦ "Охрана" 23           | офис         |               | ~ x                                        | iconden Ab |
| 24                         |              | НИЦ "Охрана" 24           | офис         |               |                                            |            |
| 25                         |              | НИЦ "Охрана" 25           | офис         |               | ✓ X                                        | Загрузит   |
| 33                         |              | Android                   | офис         | Таймаут авто  | матического включения режима 0             | UUMARC     |
| 44                         |              | Google                    | КТС Проксима | "длительная ( | охрана" (дни; 0 - без проверки)            |            |
| 53                         |              | Vivo                      | офис         | Задержка тре  | воги для событий "Авария сети 🛛 👔          | Ввод в эк  |
| 55                         |              | iPhone-2                  | офис         | 230в" (минуть | и; 0 - отключено)                          |            |
| 99                         |              | Google play               | офис         | Отобража      | гь уровень сигнала                         | Добавит    |
| 999                        |              | Базальт                   | не обслужива | Дополнительн  | ная информация                             | СПКО       |
| 3615                       |              | Бриз                      | офис         |               |                                            |            |
| 9999                       |              | 9999                      | не обслужива | Характеристи  | ка объекта                                 |            |
| B24E                       |              | Ofitseroff_TEST           | коттедж      |               | Сорос                                      |            |
|                            |              |                           | >            |               |                                            |            |

Рисунок 5.

После добавления рядом с номером объекта появится символ обозначающий ожидание подтверждения со стороны ФПКО.

При необходимости удалить из ФПКО объект, необходимо выбрать интересующий объект и нажать на кнопку «Удалить из ФПКО».

| Kon  | Серийный нокор | VHMK2RLHOG MMC  | THE OF AVES  | Код объекта    | 9 Серийный номер                           | Обновит     |
|------|----------------|-----------------|--------------|----------------|--------------------------------------------|-------------|
| КОД  | Серииный номер | зникальное имя  | TUITOOBERTA  |                |                                            | J           |
|      | 2144103887651  | Оптима - ТЕКО   | офис         | Уникальное     | Realme 9 Pro Запросить с.н.                | Новый       |
| 1    |                | Defensio        | Объект бизне |                |                                            |             |
| 2    |                | Defencio-8      | офис         | Название       | Realme 9 Pro                               | Копирова    |
| 3    |                | Тест            | офис         |                |                                            |             |
| 5    | 1123604396405  | Мой ТЕСТ        | магазин      | Основные Ада   | ес Тесты Направления доставки Пользователи | Удалит      |
| 59   |                | Realme 9 Pro    | Объект бизне |                |                                            |             |
| 11   |                | Alcatel Idol4   | офис         | Нет ключа      | Изменить                                   | Отмен       |
| 12   |                | Гарри-Note10S   | офис         |                |                                            |             |
| 13   |                | iPhone          | офис         | Тип объекта    |                                            | Сохрани     |
| 14   |                | Honor           | офис         | Объект бизн    | era 🗸                                      |             |
| 15   |                | Motorola        | офис         | Набор событи   | йобъекта                                   |             |
| 16   |                | LG              | офис         | CDI4 3 Lourses | - Baurana"                                 | Схема объе  |
| 17   |                | Meizu           | офис         | спи центав     | рн Іроксима 🗸                              |             |
| 18   |                | Женя            | офис         | Ключевое сло   | 960                                        | Загрузи     |
| 19   |                | НИЦ "Охрана" 19 | офис         |                |                                            |             |
| 20   |                | Nokia X20       | КТС Проксима | Номер догово   | pa                                         | Удали       |
| 21   |                | НИЦ "Охрана" 21 | офис         |                |                                            |             |
| 22   |                | НИЦ "Охрана" 22 | офис         | Дежурная час   | ТЬ                                         | Конфигура   |
| 23   |                | НИЦ "Охрана" 23 | офис         |                | ~ x                                        | iconqui ype |
| 24   |                | НИЦ "Охрана" 24 | офис         |                |                                            |             |
| 25   |                | НИЦ "Охрана" 25 | офис         |                | ~ X                                        | Загрузит    |
| 33   |                | Android         | офис         | Таймаут авто   | матического включения режима 🔒 💧           | оолако      |
| 44   |                | Google          | КТС Проксима | "длительная (  | охрана" (дни; 0 - без проверки)            |             |
| 53   |                | Vivo            | офис         | Задержка тре   | евоги для событий "Авария сети 🕠 🕒         | Ввод в экс  |
| 55   |                | iPhone-2        | офис         | 230в" (минуть  | и; 0 - отключено)                          |             |
| 99   |                | Google play     | офис         | 🗸 Отображат    | ть уровень сигнала                         | Veanuth     |
| 999  |                | Базальт         | не обслужива | Дополнительн   | ная информация                             | СПКО        |
| 3615 |                | Бриз            | офис         |                |                                            |             |
| 9999 |                | 9999            | не обслужива | Характеристи   | ка объекта                                 |             |
| B24E |                | Ofitseroff TEST | коттелж      | Ларактеристи   | Сброс                                      |             |
|      |                |                 |              |                | Состояния                                  |             |

При этом до прихода ответа из ФПКО будет отображается следующий символ: (2) 288 66666666666 Тест 632 коартира

При установленной связи АРМ «Центавр» и ФПКО события транслируются автоматически. Доступен функционал удалённого взятия/снятия объекта из интерфейса ФПКО.

## Рисунок 6.